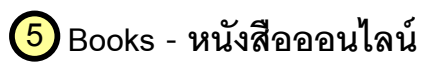

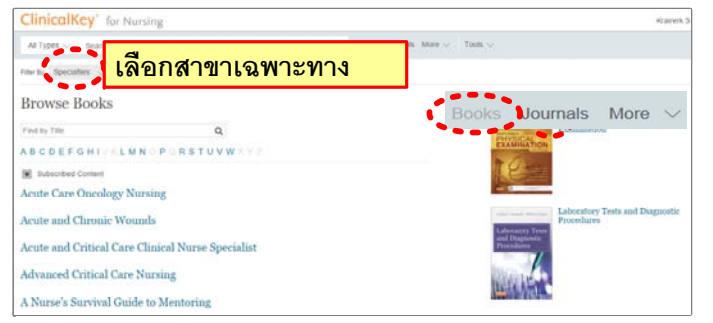

| ClinicalKey' for No                                                                                           | Number O                                                                                                    |                                                                                                    |
|----------------------------------------------------------------------------------------------------|----------------------------------------------------------------------------------------------------|----------------------------------------------------------------------------------------------------|
| And Space Second Second                                                                                       | and to beaut, support. Q Anal June 1997 - Talk -                                                                                                    |                                                                                                    |
| Delte: Oulline                                                                                                |                                                                                                    | R 🗆 🕂                                                                                                    |
| Tagent a damage                                                                                               | Real Count Table<br>P<br>Brannesh Ryd Ditesen Ryn, Holl, FAMS, Branne L, Lewis Ryn, Holl, FAMS Margued StiLlash Heaterieus Ryn, Holl, FAMS<br>and Lauke Baseline Riss Roll, Ditto, Ditto<br>Brannesh Real Holl State State Strategical Strategical States<br>Brannesh Real Holl States Strategical States States<br>Brannesh Real Holl States States Strategical States States<br>Brannesh Real Holl States States Strategical States<br>Brannesh Real Holl States States States States<br>Brannesh Real Holl States States States States States States<br>Brannesh Real Holl States States States States States<br>Brannesh Real Holl States States States States States<br>Brannesh Real Holl States States States States States<br>Brannesh Real Holl States States                             | MERICAL                                                                                                    |
| Servery and resolution<br>resources and resolution<br>interaction and resolution<br>Automation and resolution | Pager's discusse<br>Description<br>interaction of the second second second second second second second second<br>records in Mission Second second second second second second second second<br>fact is being a second second second second second second second second<br>fact is being a second second second second second second second<br>second second second second second second second second second<br>second second second second second second second second second<br>second second second second second second second second second<br>second second second second second second second second second<br>second second second second second second second second second second<br>second second second second second second second second second second<br>second second second second second second second second second second<br>second second second second second second second second second second second<br>second second second second second second second second second second<br>second second second second second second second second second second<br>second second second second second second second second second second second<br>second second second second second second second second second second second second second second second second<br>second second s | Clinical Companion to<br>MedicalSurgical<br>Narriag<br>2007H EDITION<br>Manual Information (IN, 1997)<br>7445, 1997 (1997) 1997                                                                                                    |
|                                                                                                    | Up to other of a primer with Paper's disease have a relative with the disorder. Compared with resume, new are absolved one motive modified attained.<br>Plantard manufacturations<br>In author iterase (Paper's disease, pointers may remain law of express, and, for disease any be discovered<br>includes) or one or owners diseases: findings of a logic disclose plangtonese lowit.                                                                                                    | Addition, Hangement, Hangement, H |
| Organization                                                                                                  | <ul> <li>Midd monthemations are smally building development of ability pairs (which may program to</li> </ul>                                                                                                    |                                                                                                    |

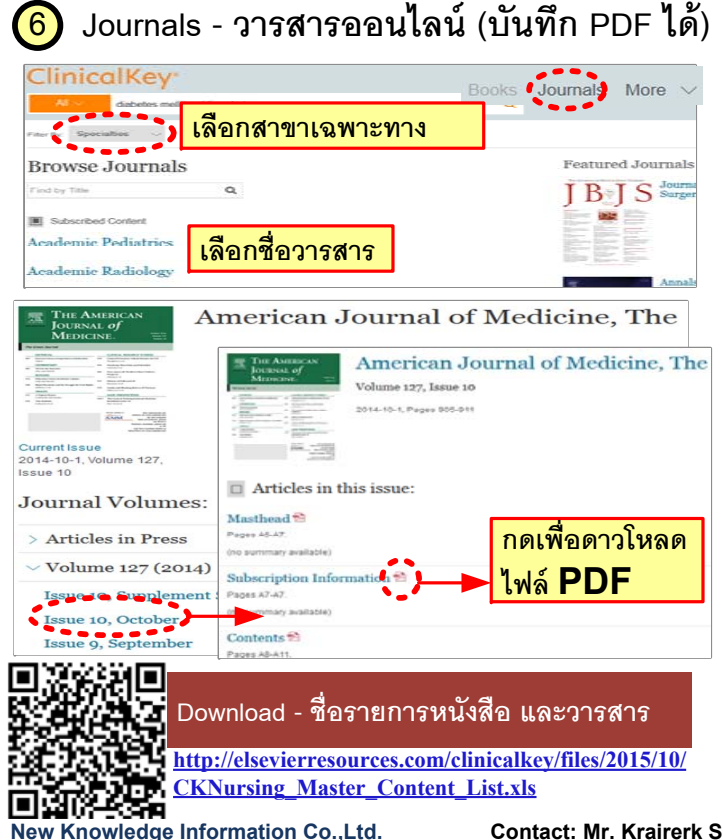

### Mosby's Evidence-Based Nursing

| All Types 😒 Search nursing o                  | ontent for diseases, drugs, etc | Q Books J                                 | ournals More 🗸 |  |
|-----------------------------------------------|---------------------------------|-------------------------------------------|----------------|--|
|                                               |                                 | Browse Home                               |                |  |
| Browse Mosby's Evidence-Based Nurs            |                                 | Drug Monographs                           |                |  |
| Find by Title                                 | 0                               | Patient Education                         |                |  |
|                                               |                                 | Multimedia                                |                |  |
| ABCDEEGHIJKLMM                                | OPORSTUVWXYZ                    | Procedures Consult                        |                |  |
| Subscribed Content                            |                                 | Elsevier's Clinical Skills                |                |  |
| Acute Bronchitis                              |                                 | Mosby's Evidence-Based Nursing Monographs |                |  |
| Acute Coronary Syndrome/Myocardial Infarction |                                 | Clinical Updates                          |                |  |
|                                               |                                 | Core Measures                             |                |  |
| Acute Pain                                    |                                 | Practice Guidelines                       |                |  |
|                                               |                                 | Labs                                      |                |  |
| Acute Renal Failure                           |                                 | Nurse Educator Topics                     |                |  |

#### Acute Respiratory Distress Syndrome/Acute Lung Injury

| ClinicalKey' for Nursi                 | ng l                                                                                                    | Pergerante de                           |
|----------------------------------------|----------------------------------------------------------------------------------------------------|-----------------------------------------|
| An Types                               | en le present steps et. 😋 Anne annue Mere Trais -                                                                |                                         |
| On the Outline                         |                                                                                                    |                                         |
| Course Question                        | NOSEY'S EVOENCE-BAND NURSING MONOGRAPH                                                                           | - Deletaria                             |
| Introduction to Concar Health Property | Bacterial Meningitis                                                                                             | <b>Bacterial Meningitis</b>             |
| Pathophyliology                        | Taxan Facta MRN CNR CNRI CONS                                                                                    | menungits caused by                     |
| Carrent Plactice                       | our Present Division of Comparis Statisticana, or other of Teners                                                | Inscientia, unually                     |
| Byreapen of Content Univative          | characterized by Sever,<br>height the a still needs an                                                           |                                         |
| Contract Contract The Contract         | Clinical Question:                                                                                               | Alternal searchal status.               |
| Recommendational                       | Based on advances in the management of bacterial meningitis, what imming implications can be derived for         |                                         |
| NUCTION                                | the provision of effective multiplicate care?                                                                    |                                         |
|                                        | Introduction to Clinical Health Problem: Pathophysiology                                                         | - second propt                          |
|                                        | <ul> <li>Recent or not accelerate and a period of a cattery of mechanismum<br/>a global (replacement)</li> </ul> | - Colonation (Auto-                     |
|                                        | - Second of addresses from the least or least to three invation from a brain descen-                             | <ul> <li>Cellularizer (Anth-</li> </ul> |

#### 8 Procedure Consult - หัตถการ เลือกประเภทข้อมูลเป็น "Procedures Consult"

พิมพ์สิ่งที่ต้องการค้นหา Knee replacement

Filter By: Source Type

6 results Subscribed Content

PROCEDURES CONSULT

Total Knee Arthroplasty: Pie-Crusting Technique and Balancing of Posterior **Cruciate Ligament Technique** 

S. Terry Canale. Published January 10, 2012.

PROCEDURES CONSULT Minimally Invasive Total Knee Arthroplasty

PROCEDURES CONSULT Minimally Invasive Total Knee Arthroplasty

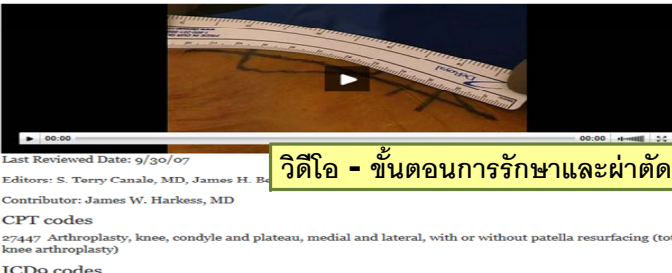

## <u>ค่มือการใช้งาน</u>

# ClinicalKey<sup>®</sup> for Nursing

Q

## <u>ประเภทของข้อมูล</u>

Search ClinicalKey for

- 1. Books 45 เล่ม (Full-Text)
- 2. Journals 39 วารสาร (Full-Text)
- 3. Evidence-Based Nursing
- 4. Guideline
- 5. Procedures Consult
- วีดีโคคลิป 6. Video
- 7. Images รูปภาพทางการพยาบาล
- ฐานข้อมูลยา Drugs 8.
- 9. Lab
- 10. Patient Education คู่มือสำหรับผู้ป่วย
- 11. Medline ฐานข้อมูลรวบรวม Abstract

#### ใน PubMed

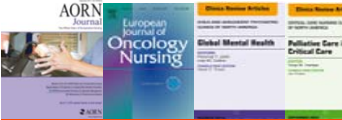

### www.clinicalkey.com/nursing

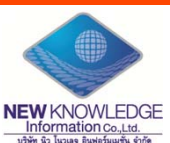

New Knowledge Information Co.,Ltd. Contact: Mr. Krairerk S. Tel: 02-184-5964 / 085-9109105 E-mail: krairerk.s@newknowledgeinfo.com, patcharasiri.s@newknowledgeinfo.com

Contact: Mr. Krairerk S.

Tel: 02-184-5964 / 085-9109105 E-mail: krairerk.s@newknowledgeinfo.com, patcharasiri.s@newknowledgeinfo.com

Sort by: Relevance ~

## วิธีการเข้าใช้งาน

เข้าเว็ปไซค์ <u>www.clinicalkey.com/nursing</u> ทั้ง PC / Mobile / i-pad

| Chicalley  Chicalley.zem/#// | ·····································             |
|------------------------------|---------------------------------------------------|
| ELSEVIER                     | Boots Journal State - Lage Report                 |
|                              | <b>A</b>                                          |
| 95 94 G                      |                                                   |
| ผู้ใช้งานสามารถเช็คสเ        | <u>าานะได้ว่าหน้าต่างพร้อมใช้งานได้หรือไม่ได้</u> |
| หากพร้อมใช้งานจะต้อ          | งงไม่มีหัวข้อ "Store" อยู่มุมบนขวาของ             |
|                              | งงบ้าด่าง                                         |

#### หมายเหต :

- หากอยู่ในวง IP Address/ Wifi เข้าใช้งานได้ทันที
- หากอยู่ภายนอกให้ต่อระบบ VPN ของมหาวิทยาลัย

| Δ                        | B                                     |                                       |
|--------------------------|---------------------------------------|---------------------------------------|
| All Types 🗸 🕴 Search nur | sing content for diseases, drugs, etc | Q                                     |
| All Types                | Or Browse: Books                      | Journals More $\lor$ Tools $\lor$     |
| Books                    |                                       | Nume Educator Tani                    |
| Clinical Trials          | afety                                 | Nurse Educator Topic     Never Events |
| Drug Monographs          | sor 2016                              | Pain Management Col                   |
| Patient Education        |                                       | Patient Safety                        |
| MEDLINE®                 |                                       |                                       |
| Multimedia               | Ja                                    |                                       |
| หมายเหตุ:                |                                       | •                                     |
| ( ) - กดที 🗛             | - เพื่อเลือกเจาะจงประเภ               | เทของข้อมูล                           |
|                          |                                       |                                       |
| เช่น หนังสือ             | ,วารสาร, Evidence Bas                 | sed, Multimedia                       |
| เช่น หนังสือ<br>เป็นต้า  | ,วารสาร, Evidence Bas                 | sed, Multimedia                       |
| เช่น หนังสือ<br>เป็นต้น  | ,วารสาร, Evidence Bas                 | sed, Multimedia<br>ต่วงๆ ชื่อโรด      |

| All V   | dm                   |      |                   |             |                     |            | L |
|---------|----------------------|------|-------------------|-------------|---------------------|------------|---|
|         | Suggestion           |      | Related           | Вс          | ooks & Journals     | Authors    |   |
|         | Diabetes mellitus    | _    | Glucose Tolerance | e Test      | Surgery for Urinary | DMKG       | Γ |
| คำแนะนำ | Diabetes meilitus ty | pe 2 | Blood sugar mana  | gement      | Incontinence        | Dm, Md     |   |
|         | Diabetes mellitus ty | คํ   | าเกี่ยวข้อง       | ie<br>edure | ชื่อหนังสือ วา      | เรสาร 🦮    |   |
| Nev     | v Knowleda           | e In | formation C       | oL          | td.                 | Contact: N | M |

```
Results - ผลลัพธ์ของข้อมูลมี 2 ประเภท
(3)
```

(3.1 หน้าผลลัพธ์หน้าแรก จะขึ้นเป็นลักษณะสรุปเกี่ยวกับโรคนั้นๆ โดยจะประกอบไปด้วยหัวข้อดังนี้

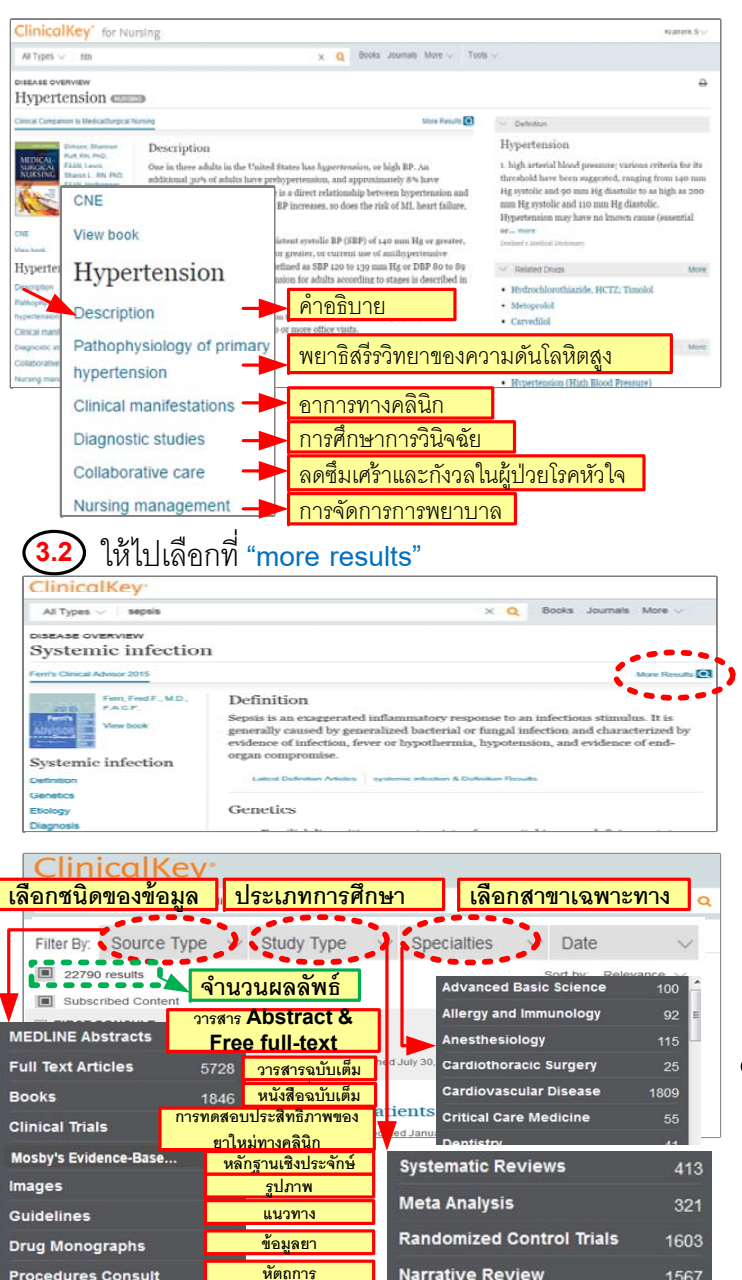

 4
 Tools (<u>อุปกรณ์</u>)

้ หมายเหตุ: การใช้ Tools เพื่อ Save เป็นข้อมูลส่วนตัว (ทำได้ในระบบ WIFI ี้ เท่านั้น) ต้องสร้าง Personal Account ก่อน โดยคลิ๊กที่ปุ่ม "Register" ที่มุม ขวาบนของหน้าต่าง กรอกรายละเอียด และกำหนด User Name &

#### Password เพื่อใช้ Log in เข้าใช้งาน

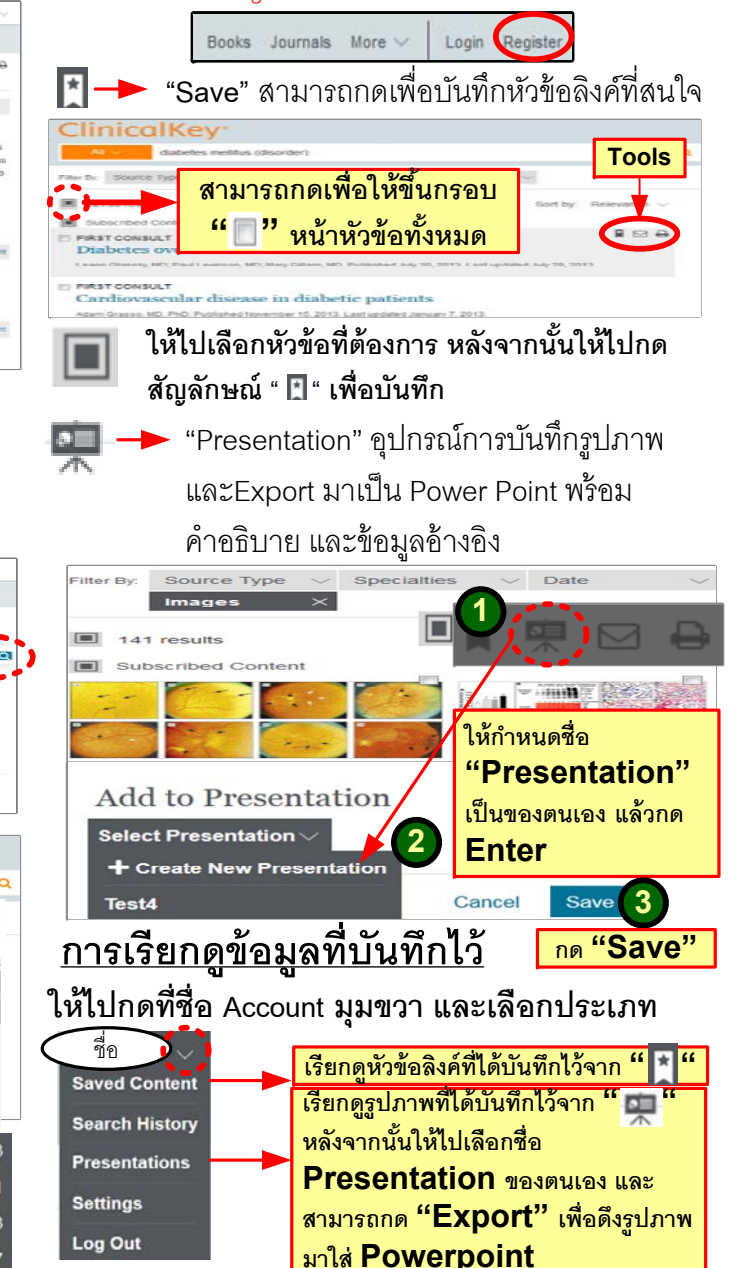

t: Mr. Krairerk S.

Tel: 02-184-5964 / 085-9109105 E-mail: krairerk.s@newknowledgeinfo.com, patcharasiri.s@newknowledgeinfo.com